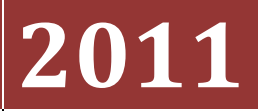

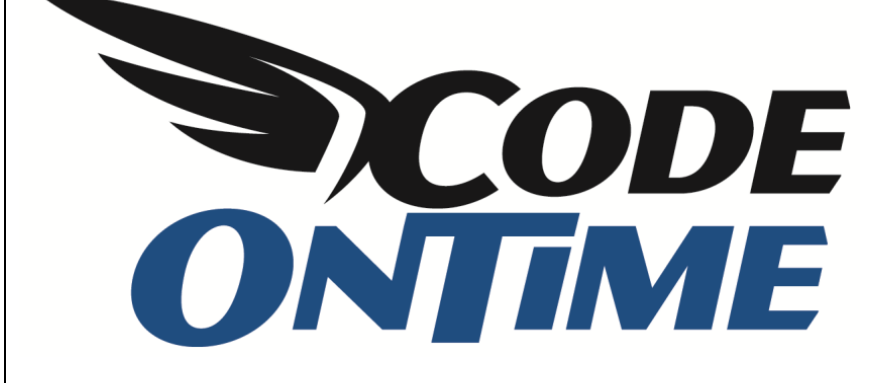

## **USER GUIDE** Custom Logo and Footer

Here is the standard *Web Site Factory* application. At the top of the page, there is *MyCompany* text with a logo. At the bottom, there is the copyright.

| History   Permalink                   |         |                |                                           |                |                    |                      | Welcome admin, To             | oday is Sunda | y, Decen  | nber 19, 2010 | My Acco     | unt   Logout   Help    |
|---------------------------------------|---------|----------------|-------------------------------------------|----------------|--------------------|----------------------|-------------------------------|---------------|-----------|---------------|-------------|------------------------|
|                                       | anv     |                |                                           |                |                    |                      |                               |               |           |               |             |                        |
| Home Custome                          | ers v l | Employees 🝷    | Categories • C                            | ustomer Demog  | raphics Region     | Reports      Men     | nbership                      |               |           |               |             | Site Actions •         |
|                                       |         | Home > Custo   | omers<br>ners                             |                |                    |                      |                               |               |           |               |             |                        |
| About                                 |         | This is a list | of customers.                             |                |                    |                      |                               |               |           |               |             |                        |
| This page allows<br>customers managem | ent.    | Quick I        | Find 🔎 🛋 New Customers Actions 🔹 Report 🔹 |                |                    |                      |                               |               |           | View:         | Customers 🔹 |                        |
| See Also                              |         | Customer#      | Company Name                              |                | Contact Name       | Contact Title        | Address                       | City          | Region    | Postal Code   | Country     | Phone                  |
| Orders                                | -       | ALFKI          | Alfreds Futterkiste                       |                | Maria Anders       | Sales Representative | Obere Str. 57                 | Berlin        | n/a       | 12209         | Germany     | 030-0074321            |
| Customer Demo     Order Details       |         | ANATR          | Ana Trujillo Empared                      | ados y helados | Ana Trujillo       | Owner                | Avda. de la Constitución 2222 | México D.F.   | n/a       | 05021         | Mexico      | (5) 555-4729           |
|                                       | _       | ANTON          | Antonio Moreno Taq                        | uería          | Antonio Moreno     | Owner                | Mataderos 2312                | México D.F.   | n/a       | 05023         | Mexico      | (5) 555-3932           |
|                                       |         | AROUT          | Around the Horn                           |                | Thomas Hardy       | Sales Representative | 120 Hanover Sq.               | London        | n/a       | WA1 1DP       | UK          | (171) 555-7788         |
|                                       |         | BERGS          | Berglunds snabbköp                        |                | Christina Berglund | Order Administrator  | Berguvsvägen 8                | Luleå         | n/a       | S-958 22      | Sweden      | 0921-12 34 65          |
|                                       |         | BLAUS          | Blauer See Delikates                      | sen            | Hanna Moos         | Sales Representative | Forsterstr. 57                | Mannheim      | n/a       | 68306         | Germany     | 0621-08460             |
|                                       |         | BLONP          | Blondesddsl père et f                     | fils           | Frédérique Citeau  | x Marketing Manager  | 24, place Kléber              | Strasbourg    | n/a       | 67000         | France      | 88.60.15.31            |
|                                       |         | BOLID          | Bólido Comidas prepa                      | aradas         | Martín Sommer      | Owner                | C/ Araquil, 67                | Madrid        | n/a       | 28023         | Spain       | <b>(</b> 91) 555 22 82 |
|                                       |         | BONAP          | Bon app'                                  |                | Laurence Lebihan   | Owner                | 12, rue des Bouchers          | Marseille     | n/a       | 13008         | France      | 91.24.45.40            |
|                                       |         | воттм          | Bottom-Dollar Market                      | ts             | Elizabeth Lincoln  | Accounting Manager   | 23 Tsawassen Blvd.            | Tsawassen     | BC        | T2F 8M4       | Canada      | (604) 555-4729         |
|                                       |         | «Previous      | Page: 1 2 3 4 5                           | 678910         | Next »             |                      | Items p                       | er page: 10,  | 15, 20, 2 | 25   Showing  | 1-10 of 91  | l items   Refresh      |
|                                       | (       | © 2010 MyC     | Company. All rights                       | reserved.      |                    |                      |                               |               |           |               |             |                        |

The header and footer text is derived from the namespace. Default namespace is "MyCompany", but can be anything. It can be changed from within the project wizard, on the *Namespace* page.

|                                                                                                    | YouTube   Blog   Newsgroup<br>http://www.codeontime.com |
|----------------------------------------------------------------------------------------------------|---------------------------------------------------------|
| You are about to generate an ASP.NET/AJAX project Web Site Factory.                                                                                                    |                                                         |
| About This Project                                                                                                    |                                                         |
| Data Aquarium Framework is in the foundation of this web site project. The project includes a collection of code files, a single web service, and a few JavaScript components. The framework relies on XML data controller descriptors that combine SQL queries, data fields, views, and actions to render an advanced AJAX-powered presentation.                                  |                                                         |
| This class library will incorporate the entire framework source code without any external dependencies. All images, JavaScript files, cascading stylesheets, and data controller descriptor files will be incorporated into the library as embedded resources.                                                                                                    |                                                         |
| <ul> <li>Review a complete feature matrix of out products.</li> <li>Try live demo projects and see AJAX magic in action.</li> </ul>                                                                                                    |                                                         |
| Namespace and Framework                                                                                                    |                                                         |
| The framework code will be placed in a custom namespace. Namespace: MyCompany The same identifier will be also used to name the web application theme and the connection string in the configuration file. Framework: .NET Framework 4.0 ▼ ■ Click <i>Refresh</i> button if the database has changed. ■ Click <i>Design</i> button to go straight to <b>Code OnTime Designer</b> . |                                                         |
| Click Skip button to skip project feature configuration steps.                                                                                                    |                                                         |
| Cancel Refresh Design                                                                                                    | Skip Next                                               |

However, we can also directly specify the header and footer text on the *Features* page. Enter your own custom header and footer in the respective fields. You can use HTML tags to modify the header or footer.

|                                                                                                    |                                                                                                    | YouTube   Blog   Newsgroup<br>http://www.codeontime.com |  |  |  |  |  |  |
|----------------------------------------------------------------------------------------------------|----------------------------------------------------------------------------------------------------|---------------------------------------------------------|--|--|--|--|--|--|
| Please specify global features of the generated application.                                                                              | You can override the global features in Code OnTime Design                                                                         | er.                                                     |  |  |  |  |  |  |
| Features                                                                                                    |                                                                                                    |                                                         |  |  |  |  |  |  |
| Specify the text displayed at the top of all pages in the<br>page header. Project namespace is displayed if left blank.                   | Specify the text displayed at the bottom of all pages in the pa<br>footer. A standard copyright message is displayed if left blank | ge                                                      |  |  |  |  |  |  |
| Page Header:                                                                                                    | Copyright:                                                                                                    |                                                         |  |  |  |  |  |  |
| Code On Time LLC                                                                                                    | 2010 Code On Time LLC. <b>All Rights Reserved </b>                                                                                 |                                                         |  |  |  |  |  |  |
| Annotations<br>A standard annotations plug-in allows to enhance all data co<br>associated with any records by end-users at run-time. Requ | ntrollers of a generated application with unlimited number of fre<br>res support for ASP.NET Membership option to be enabled.      | e-form notes and file attachments that can be           |  |  |  |  |  |  |
| Enable global record annotations and store attachment                                                                                     | and note files in                                                                                                    | folder.                                                 |  |  |  |  |  |  |
| Form Layout<br>Standard form layout displays category information on the le                                                               | ft side of the screen. The data fields are listed on the right side                                                                | of the screen.                                          |  |  |  |  |  |  |
| Start each data field category in the new column with category information displayed on top.                                              |                                                                                                    |                                                         |  |  |  |  |  |  |
| Float data fields in view categories from left to right to fill the entire space available.                                               |                                                                                                    |                                                         |  |  |  |  |  |  |
| Show modal forms in master data views without children                                                                                    | Show modal forms in master data views without children and in child data views.                                                    |                                                         |  |  |  |  |  |  |
| Grid Layout                                                                                                    |                                                                                                    |                                                         |  |  |  |  |  |  |
| All grid views will present up to 10 data fields. Use Design                                                                              | er to modify, add, and remove the data fields of individual view                                                                   | s.                                                      |  |  |  |  |  |  |
| Activate search mode in master grid views by default.                                                                                     |                                                                                                    |                                                         |  |  |  |  |  |  |
| Data lookup windows must always open in search mode                                                                                       |                                                                                                    |                                                         |  |  |  |  |  |  |
| Enable multi-selection in all grid views. Only <i>Delete</i> action                                                                       | Enable multi-selection in all grid views. Only <i>Delete</i> action is automatically supported on multiple rows.                   |                                                         |  |  |  |  |  |  |
| Enable batch editing in all data controllers. Requires multi-selection mode.                                                              |                                                                                                    |                                                         |  |  |  |  |  |  |
| Miscellaneous                                                                                                    |                                                                                                    |                                                         |  |  |  |  |  |  |
| 🗹 Enable relationship explorer hyperlinks in lookup fields of all data controllers.                                                       |                                                                                                    |                                                         |  |  |  |  |  |  |
| 🕼 Enable permalinks to allow bookmarking of master records selected by end users.                                                         |                                                                                                    |                                                         |  |  |  |  |  |  |
| Enable interactive history of most-recent-used data objects.                                                                              |                                                                                                    |                                                         |  |  |  |  |  |  |

Generate the application, and you will see that the custom header and footer will have been applied, and the HTML tags work as expected.

| History   F            | Permalink             |                |                     |                  |                    |                                          | Welcome <b>admin</b> , To     | day is Sunda | y, Decen  | ber 19, 2010 | My Acco    | unt   Logout   Help |
|------------------------|-----------------------|----------------|---------------------|------------------|--------------------|------------------------------------------|-------------------------------|--------------|-----------|--------------|------------|---------------------|
| 🗱 Code On Time LLC     |                       |                |                     |                  |                    |                                          |                               |              |           |              |            |                     |
| Home                   | Customers •           | Employees 🝷    | Categories 🝷        | Customer Demog   | raphics Region     | <ul> <li>Reports</li> <li>Men</li> </ul> | nbership                      |              |           |              |            | Site Actions •      |
|                        |                       | Home > Cust    | omers<br>ners       |                  |                    |                                          |                               |              |           |              |            |                     |
| About                  |                       | This is a list | of customers.       |                  |                    |                                          |                               |              |           |              |            |                     |
| This page<br>customers | allows<br>management. | Quick          | Find 🔎              | Rew Custom       | ers Actions -      | Report -                                 |                               |              |           |              | View:      | ustomers 🔹          |
| See Also               |                       | Customer#      | Company Name        |                  | Contact Name       | Contact Title                            | Address                       | City         | Region    | Postal Code  | Country    | Phone               |
| Orders                 |                       | ALFKI          | Alfreds Futterkiste |                  | Maria Anders       | Sales Representative                     | Obere Str. 57                 | Berlin       | n/a       | 12209        | Germany    | 030-0074321         |
| Custome                | er Demo               | ANATR          | Ana Trujillo Empare | edados y helados | Ana Trujillo       | Owner                                    | Avda. de la Constitución 2222 | México D.F.  | n/a       | 05021        | Mexico     | (5) 555-4729        |
| Order Details          | etails                | ANTON          | Antonio Moreno Ta   | quería           | Antonio Moreno     | Owner                                    | Mataderos 2312                | México D.F.  | n/a       | 05023        | Mexico     | (5) 555-3932        |
|                        |                       | AROUT          | Around the Horn     |                  | Thomas Hardy       | Sales Representative                     | 120 Hanover Sq.               | London       | n/a       | WA1 1DP      | UK         | (171) 555-7788      |
|                        |                       | BERGS          | Berglunds snabbkö   | ip               | Christina Berglund | Order Administrator                      | Berguvsvägen 8                | Luleå        | n/a       | S-958 22     | Sweden     | 0921-12 34 65       |
|                        |                       | BLAUS          | Blauer See Delikat  | essen            | Hanna Moos         | Sales Representative                     | Forsterstr. 57                | Mannheim     | n/a       | 68306        | Germany    | 0621-08460          |
|                        |                       | BLONP          | Blondesddsl père e  | t fils           | Frédérique Citeau  | x Marketing Manager                      | 24, place Kléber              | Strasbourg   | n/a       | 67000        | France     | 88.60.15.31         |
|                        |                       | BOLID          | Bólido Comidas pre  | paradas          | Martín Sommer      | Owner                                    | C/ Araquil, 67                | Madrid       | n/a       | 28023        | Spain      | (91) 555 22 82      |
|                        |                       | BONAP          | Bon app'            |                  | Laurence Lebihan   | Owner                                    | 12, rue des Bouchers          | Marseille    | n/a       | 13008        | France     | 91.24.45.40         |
|                        |                       | BOTTM          | Bottom-Dollar Marl  | ets              | Elizabeth Lincoln  | Accounting Manager                       | 23 Tsawassen Blvd.            | Tsawassen    | BC        | T2F 8M4      | Canada     | (604) 555-4729      |
|                        |                       | « Previous     | Page: 1 2 3 4       | 5678910          | Next »             |                                          | Items p                       | er page: 10, | 15, 20, 2 | 25   Showing | 1-10 of 91 | items   Refresh     |
|                        |                       | © 2010 Cod     | e On Time LLC.      | All Rights Res   | erved              |                                          |                               |              |           |              | _          |                     |

We can also add graphical logos to the header. Go back to the *Features* page and replace the header with a space, so that it will be blank. If a space isn't inserted, the default project namespace will be displayed.

| Features                                                                                                    |                                                                                                    |                                                |  |  |  |  |  |
|----------------------------------------------------------------------------------------------------|----------------------------------------------------------------------------------------------------|------------------------------------------------|--|--|--|--|--|
| Specify the text displayed at the top of all pages in the page header. Project namespace is displayed if left blank. Page Header:          | Specify the text displayed at the bottom of all pages in the page<br>footer. A standard copyright message is displayed if left blank.<br>Copyright:<br>2010 Code On Time LLC. <>>All Rights Reserved |                                                |  |  |  |  |  |
| Annotations<br>A standard annotations plug-in allows to enhance all data co<br>associated with any records by end-users at run-time. Requi | ntrollers of a generated application with unlimited number of fre<br>res support for ASP.NET Membership option to be enabled.                                                                        | ee-form notes and file attachments that can be |  |  |  |  |  |
| Enable global record annotations and store attachment                                                                                      | and note files in                                                                                                    | folder.                                        |  |  |  |  |  |
| Form Layout<br>Standard form layout displays category information on the le                                                                | ft side of the screen. The data fields are listed on the right side                                                                                                    | e of the screen.                               |  |  |  |  |  |
| Start each data field category in the new column with category information displayed on top.                                               |                                                                                                    |                                                |  |  |  |  |  |
| Float data fields in view categories from left to right to f                                                                               | 🔲 Float data fields in view categories from left to right to fill the entire space available.                                                                                                    |                                                |  |  |  |  |  |
| Show modal forms in master data views without children and in child data views.                                                            |                                                                                                    |                                                |  |  |  |  |  |
| Grid Layout                                                                                                    |                                                                                                    |                                                |  |  |  |  |  |
| All grid views will present up to 10 data fields. Use Design                                                                               | er to modify, add, and remove the data fields of individual view                                                                                                    | /5.                                            |  |  |  |  |  |
| Activate search mode in master grid views by default.                                                                                      |                                                                                                    |                                                |  |  |  |  |  |
| Data lookup windows must always open in search mode.                                                                                       |                                                                                                    |                                                |  |  |  |  |  |
| Enable multi-selection in all grid views. Only <i>Delete</i> action is automatically supported on multiple rows.                           |                                                                                                    |                                                |  |  |  |  |  |
| Enable batch editing in all data controllers. Requires mul                                                                                 | ti-selection mode.                                                                                                    |                                                |  |  |  |  |  |

Save and regenerate the application. Activate *Developer Tools* in *Internet Explorer 8* by pressing *F12* on your keyboard. In the screen that appears, press *Find | Select Element By Click*. Click on the header area, and the HTML will be inspected for that section.

| 🟉 Customers - Windows Internet Explorer                                                                                                    |                                     |  |  |  |  |  |  |  |
|----------------------------------------------------------------------------------------------------|-------------------------------------|--|--|--|--|--|--|--|
| 🚱 🔍 💌 👔 http://localhost:21685/NW4/Pages/Customers.aspx 🔹 😒 🐓 🗙 😫 Google                                                                                                    | + ۹                                 |  |  |  |  |  |  |  |
| 👷 Favorites 🔏 Customers 🗿 🔻 🖾 🖷 💌 Page 💌 Safety                                                                                                    | ·▼ T <u>o</u> ols ▼ @▼ <sup>≫</sup> |  |  |  |  |  |  |  |
| History   Permalink Welcome admin, Today is Sunday, December 19, 2010   My Account   Logout   Help                                                                                           |                                     |  |  |  |  |  |  |  |
| 🚧 Code On Time LLC                                                                                                    |                                     |  |  |  |  |  |  |  |
| Home Customers · Employees · Categories · Customer Demographics Region · Reports · Membership                                                                                                | Site Actions •                      |  |  |  |  |  |  |  |
| Home > Customers Customers                                                                                                    |                                     |  |  |  |  |  |  |  |
| About This is a list of customers.                                                                                                    |                                     |  |  |  |  |  |  |  |
| This page allows<br>customers management.                                                                                                    | ustomers -                          |  |  |  |  |  |  |  |
| Customer # Company Name Contact Name Contact Title Address City Region Postal Code Country                                                                                                   | Phone                               |  |  |  |  |  |  |  |
| Orders         ALFKI         Alfreds Futterkiste         Maria Anders         Sales Representative         Object Str. 57         Berlin         n/a         12209         Germany           | 030-0074321                         |  |  |  |  |  |  |  |
| Customer Demo     ANATR Ana Trujilo Emparedados y helados Ana Trujilo Owner Avda. de la Constitución 2222 México D.F. n/a 05021 Mexico                                                       | (5) 555-4729                        |  |  |  |  |  |  |  |
| Order Details     Antronia Marson Taraisería Antronio Marson Ourner Matademe 7312     Mévico D.E. n/s. 05023 Mevico                                                                          | (5) 555-3037 *                      |  |  |  |  |  |  |  |
| <u>F</u> ile Fi <u>n</u> d Di <u>s</u> able <u>V</u> iew <u>Q</u> utline Images <u>C</u> ache <u>T</u> ools V <u>a</u> lidate <u>B</u> rowser Mode: IE8 Document <u>M</u> ode: IE8 Standards | - @ ×                               |  |  |  |  |  |  |  |
| HTML CSS Script Profiler Search HTML                                                                                                    | ٩                                   |  |  |  |  |  |  |  |
| Style Trace Styles Layout Attributes                                                                                                    |                                     |  |  |  |  |  |  |  |
| <pre>-&lt;script src="/Scripts/Web.MembershipResources.js" type="text/j ^&lt;br&gt;-&lt;script src="/Scripts/Web.Membership.js" type="text/javascript&lt;br&gt;@-<div></div></pre>           | Lavout.css                          |  |  |  |  |  |  |  |
| <pre></pre>                                                                                                    |                                     |  |  |  |  |  |  |  |
| <pre></pre>                                                                                                    |                                     |  |  |  |  |  |  |  |
|                                                                                                    | -                                   |  |  |  |  |  |  |  |
| Sinternet   Protected Mode: On                                                                                                    | ▼ <sup>®</sup> 100% ▼               |  |  |  |  |  |  |  |

You can see that the section is a div called *PageHeaderBar* that has a background image *DefaultLogo.gif*, of height 20px. Let's replace the default logo with our own logo.

Open *Microsoft Visual Studio* or *Visual Web Developer*. Press *File | Open Web Site*, and select the folder of your project. In the *Solution Explorer*, navigate to *App\_Themes/MyCompany*. Right click on *MyCompany* folder and press *Add New Item*. Select *Style Sheet*, and press *Add*.

| Add New Item - C:\Users\Dennis Bykkov\Documents\Code OnTime\Projects\Web Site Factory\NW4\ |                                        |                                                                           |  |  |  |  |  |  |  |
|--------------------------------------------------------------------------------------------|----------------------------------------|---------------------------------------------------------------------------|--|--|--|--|--|--|--|
| Installed Templates                                                                        | Sort by: Default                       | Search Installed Templates                                                |  |  |  |  |  |  |  |
| Visual Basic<br>Visual C#                                                                  | ADO.NET EntityObject Generator         | Visual C# <b>Type:</b> Visual C#<br>A cascading style sheet used for rich |  |  |  |  |  |  |  |
| Online Templates                                                                           | ADO.NET Self-Tracking Entity Generator | Visual C# HTML style definitions                                          |  |  |  |  |  |  |  |
|                                                                                            | Class Diagram                          | Visual C#                                                                 |  |  |  |  |  |  |  |
|                                                                                            | Preprocessed Text Template             | Visual C#                                                                 |  |  |  |  |  |  |  |
|                                                                                            | Report                                 | Visual C#                                                                 |  |  |  |  |  |  |  |
|                                                                                            | Report Wizard                          | Visual C#                                                                 |  |  |  |  |  |  |  |
|                                                                                            | Skin File                              | Visual C#                                                                 |  |  |  |  |  |  |  |
|                                                                                            | Style Sheet                            | Visual C#                                                                 |  |  |  |  |  |  |  |
|                                                                                            | Text File                              | Visual C#                                                                 |  |  |  |  |  |  |  |
|                                                                                            | Text Template                          | Visual C#                                                                 |  |  |  |  |  |  |  |
|                                                                                            | WCF Data Service                       | Visual C#                                                                 |  |  |  |  |  |  |  |
|                                                                                            | XML File                               | Visual C#                                                                 |  |  |  |  |  |  |  |
| <u>N</u> ame: StyleShe                                                                     | et.css                                 | Place code in separate file                                               |  |  |  |  |  |  |  |
|                                                                                            |                                        | Add Cancel                                                                |  |  |  |  |  |  |  |

Now, paste in the code shown below:

```
div#PageHeaderBar
{
    background-image: url(http://i.microsoft.com/global/en/publishingimages/sitebrand/microsoft.gif);
    height: 25px;
    background-color: #8DC6E8;
}
```

The background image links to the *Microsoft* logo on their home page. Any other image of appropriate size will do. Save the file, and refresh the web page. You can now see that the new logo appears in your web application.

| 🥖 Start - Windows Internet Explorer                                                                               |                                                                                 |
|----------------------------------------------------------------------------------------------------|---------------------------------------------------------------------------------|
| ○ ◯ ▷ http://localhost:3383/CustomLogoandFooter/Pages/Home.aspx                                                   |                                                                                 |
| 🚖 Favorites 🖉 Start                                                                                               | 🛐 🔻 🔝 👻 🖃 🖶 Yeage 🕶 Safety 🕶 Tools 🕶 🕢 🐡                                        |
| History   Permalink                                                                                               | Welcome admin, Today is Tuesday, February 15, 2011   My Account   Logout   Help |
| Microsoft                                                                                                    |                                                                                 |
| Home Customers   Employees  Categories  Customer Demographics Region  Reports  Methods  Reports  Methods  Reports | mbership Site Actions *                                                         |
| Home > Home Start                                                                                                 |                                                                                 |
| Please select a page link in the table of contents below.                                                         | Sign in to access the protected site content.                                   |